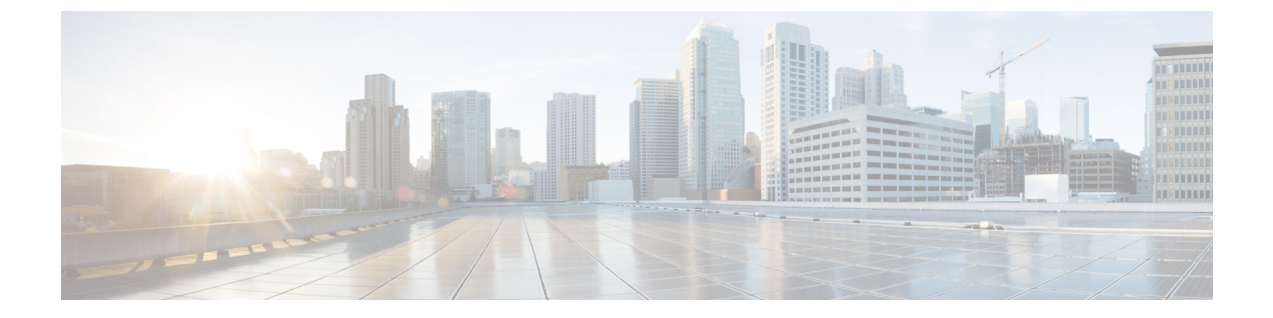

# Cisco TrustSec フィールドの Flexible NetFlow エクスポート

- Flexible NetFlow  $\mathcal{O}$  Cisco TrustSec  $\mathcal{I} \prec -\mathcal{I} \lor ec{}$  (1  $\sim -\mathcal{V}$ )
- •フローレコードの非キーフィールドとしての Cisco TrustSec フィールドの設定 (2ページ)
- •フローエクスポータの設定(4ページ)
- フローモニタの設定(5ページ)
- ・インターフェイスへのフローモニタの適用 (6ページ)
- Cisco TrustSec フィールドの Flexible NetFlow エクスポートの確認 (8 ページ)
- Cisco TrustSec フィールドの Flexible NetFlow エクスポートの設定例 (11 ページ)

# Flexible NetFlow の Cisco TrustSec フィールド

Cisco TrustSec フィールドの Flexible NetFlow エクスポートでは、Flexible Netflow (FNF) フロー レコード内の Cisco TrustSec フィールドをサポートし、Cisco TrustSec 導入の標準から外れた動 作のモニタ、トラブルシューティング、および特定を支援します。

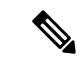

(注) Flexible NetFlow レコード、および IP パケットの Cisco TrustSec フィールドの記録は、IPv4 パ ケットでのみ機能します。IPv6 パケットは、Cisco TrustSec フィールドのキャプチャをサポー トしていません。

Flexible Netflow (FNF) フローレコード内の Cisco TrustSec フィールド、送信元セキュリティグ ループタグ (SGT) および宛先セキュリティグループタグ (DGT) は、管理者によるフローと アイデンティティ情報の関連付けに役立ちます。ネットワークエンジニアは、これにより、顧 客のネットワーク リソースおよびアプリケーション リソースの利用について詳しく理解でき ます。この情報を使用して、潜在的なセキュリティやポリシーの違反を検出して解決するため に、アクセスおよびアプリケーション リソースを効率的に計画して割り当てることができま す。 Cisco TrustSec フィールドは入力 FNF およびユニキャスト/マルチキャスト トラフィックでサ ポートされています。

次のテーブルに、Cisco TrustSec 用の NetFlow V9 の企業固有フィールドタイプを示します。これは、Cisco TrustSec の送信元/宛先ソースグループタグのFNFテンプレートで使用されます。

| ID                | 説明                                |
|-------------------|-----------------------------------|
| CTS_SRC_GROUP_TAG | Cisco Trusted Security 送信元グループ タグ |
| CTS_DST_GROUP_TAG | Cisco Trusted Security 宛先グループ タグ  |

FNF フロー レコードで既存の一致するフィールドに加えて、Cisco TrustSec フィールドが設定 されます。次の設定を使用して、Cisco TrustSec フローオブジェクトを非キーフィールドとし て FNF フローレコードに追加し、パケットの送信元と宛先のセキュリティグループタグを設 定します。

**collect flow cts {source | destination } group-tag** コマンドは、非キーフィールドとして Cisco TrustSec フィールドを指定するため、フローレコードで設定されます。非キー フィールドの値は、フロー内のトラフィックに関する追加情報を提供するためにフローに追加されます。

フロー レコードは、フロー モニタ下で設定され、フロー モニタはインターフェイスに適用さ れます。FNFデータをエクスポートするには、フローエクスポータを設定し、フローモニター 以下に追加する必要があります。

# フロー レコードの非キー フィールドとしての Cisco TrustSec フィールドの設定

手順の概要

- 1. enable
- **2**. configure terminal
- **3. flow record** *record-name*
- 4. match ipv4 protocol
- 5. match ipv4 source address
- **6**. match ipv4 destination address
- 7. match transport source-port
- 8. match transport destination-port
- 9. collect flow cts source group-tag
- **10**. collect flow cts destination group-tag
- **11.** collect counter packets
- 12. end

#### 手順の詳細

|               | コマンドまたはアクション                                                       | 目的                                                                   |
|---------------|--------------------------------------------------------------------|----------------------------------------------------------------------|
| ステップ1         | enable                                                             | 特権 EXEC モードを有効にします。                                                  |
|               | 例:                                                                 | <ul> <li>パスワードを入力します(要求された場合)。</li> </ul>                            |
|               | Device> enable                                                     |                                                                      |
| ステップ2         | configure terminal                                                 | グローバル コンフィギュレーション モードを開始                                             |
|               | 例:                                                                 | します。                                                                 |
|               | Device# configure terminal                                         |                                                                      |
| ステップ <b>3</b> | flow record record-name                                            | Flexible Netflow (FNF) フローレコードを作成する                                  |
|               | 例:                                                                 | か、または既存の FNF フロー レコードを変更し<br>て、Flexible NetFlow フロー レコード コンフィギュ      |
|               | Device(config)# flow record cts-record-ipv4                        | レーションモードを開始します。                                                      |
| ステップ4         | match ipv4 protocol                                                | (オプション) フローレコードのキーフィールドと                                             |
|               | 例:                                                                 | して IPv4 プロトコルを設定します。                                                 |
|               | Device(config-flow-record)# match ipv4 protocol                    | (注) Cisco CSR100V、ISR 4400、およびASR 1000<br>プラットフォームでは、Cisco TrustSec  |
|               |                                                                    | フィールドは IPv4 FNF レコードでのみサ<br>ポートされます。                                 |
| ステップ5         | match ipv4 source address                                          | (任意)IPv4 送信元アドレスをフローレコードの                                            |
|               | 例:                                                                 | キーフィールドとして設定します。                                                     |
|               | Device(config-flow-record)# match ipv4 source                      | (注) Cisco CSR100V、ISR 4400、および ASR 1000<br>プラットフォームでは Cisco TrustSec |
|               | address                                                            | フィールドは IPv4 FNF レコードでのみサ                                             |
|               |                                                                    | ポートされます。                                                             |
| ステップ6         | match ipv4 destination address                                     | (任意) IPv4宛先アドレスをフローレコードのキー                                           |
|               | 例:                                                                 | ノイールトとして設定しまり。<br>(注) Circa CSD 100X ISD 4400 さただ ASD 1000           |
|               | Device(config-flow-record)# match ipv4                             | プラットフォームでは、Cisco TrustSec                                            |
|               |                                                                    | フィールドは IPv4 FNF レコードでのみサ<br>ポートされます。                                 |
| <u></u>       | match transport source-port                                        | $(+\tau)$                                                            |
| ~/ 9/1        | match transport source-port                                        | として、トランスポート送信元ポートを設定しま                                               |
|               | N1 ·                                                               | す。                                                                   |
|               | <pre>Device(config-flow-record)# match transport source-port</pre> |                                                                      |

|                | コマンドまたはアクション                                                                  | 目的                                                                                |
|----------------|-------------------------------------------------------------------------------|-----------------------------------------------------------------------------------|
| ステップ8          | match transport destination-port                                              | (オプション)フロー レコードのキー フィールド<br>として、トランスポート宛先ポートを設定します。                               |
|                | <pre>Pevice(config-flow-record)# match transport destination-port</pre>       |                                                                                   |
| ステップ <b>9</b>  | collect flow cts source group-tag<br>例:                                       | (オプション)FNF フローレコード内の Cisco<br>TrustSec 送信元セキュリティグループタグ(SGT)<br>を非キーフィールドとして設定します。 |
|                | <pre>Device(config-flow-record)# collect flow cts source group-tag</pre>      |                                                                                   |
| ステップ 10        | collect flow cts destination group-tag<br>例:                                  | (オプション)FNF フローレコード内の Cisco<br>TrustSec 宛先セキュリティグループタグ(DGT)を<br>非キーフィールドとして設定します。  |
|                | <pre>Device(config-flow-record)# collect flow cts destination group-tag</pre> |                                                                                   |
| ステップ11         | collect counter packets<br>例:                                                 | (オプション)フローで確認されるパケット数を非<br>キーフィールドとして設定し、フローから合計パ<br>ケット数を収集します。                  |
|                | <pre>Device(config-flow-record)# collect counter packets</pre>                |                                                                                   |
| ステップ <b>12</b> | end<br>例:                                                                     | Flexible NetFlow フロー レコード コンフィギュレー<br>ション モードを終了して、特権 EXEC モードに戻<br>ります。          |
|                | Device(config-flow-record)# end                                               |                                                                                   |

# フロー エクスポータの設定

フローエクスポータごとに、1つの宛先のみがサポートされます。複数の宛先にデータをエク スポートする場合は、複数のフローエクスポータを設定してフローモニターに割り当てる必 要があります。

#### 始める前に

フロー レコードを作成していることを確認します。詳細については、「フロー レコードの非 キーフィールドとしての Cisco TrustSec フィールドの設定」の項および「フロー レコードの非 キー フィールドとしての Cisco TrustSec フィールドの設定」の項を参照してください。

#### 手順の概要

- 1. enable
- **2**. configure terminal

- **3.** flow exporter exporter-name
- **4. destination** {*ip-address* | *hostname*} [**vrf** *vrf-name*]
- 5. end

#### 手順の詳細

|               | コマンドまたはアクション                                                                              | 目的                                                             |
|---------------|-------------------------------------------------------------------------------------------|----------------------------------------------------------------|
| ステップ1         | enable                                                                                    | 特権 EXEC モードを有効にします。                                            |
|               | 例:                                                                                        | <ul> <li>パスワードを入力します(要求された場合)。</li> </ul>                      |
|               | Device> enable                                                                            |                                                                |
| ステップ <b>2</b> | configure terminal                                                                        | グローバル コンフィギュレーション モードを開始                                       |
|               | 例:                                                                                        | します。                                                           |
|               | Device# configure terminal                                                                |                                                                |
| ステップ3         | flow exporter exporter-name                                                               | フローエクスポータを作成するか、または既存のフ                                        |
|               | 例:                                                                                        | ロー エクスポータを変更して、Flexible NetFlow フ<br>ロー エクスポータ コンフィギュレーション エード |
|               | Device(config)# flow exporter EXPORTER-1                                                  | を開始します。                                                        |
| ステップ4         | <b>destination</b> { <i>ip-address</i>   <i>hostname</i> } [ <b>vrf</b> <i>vrf-name</i> ] | エクスポータの宛先システムのIPアドレスまたはホ                                       |
|               | 例:                                                                                        | スト名を指定します。                                                     |
|               | Device(config-flow-exporter)# destination 172.16.10.2                                     |                                                                |
| ステップ5         | end                                                                                       | Flexible NetFlow フロー エクスポータ コンフィギュ                             |
|               | 例:                                                                                        | レーションモードを終了して、特権 EXEC モードに<br>戻ります。                            |
|               | Device(config-flow-exporter)# end                                                         |                                                                |

# フロー モニタの設定

#### 始める前に

フロー エクスポータをデータ エクスポート用のフロー モニタに追加するには、フロー エクス ポータを作成していることを確認します。詳細については、「フローエクスポータの設定」の 項を参照してください。

#### 手順の概要

- 1. enable
- **2**. configure terminal

- **3.** flow monitor monitor-name
- 4. record record-name
- **5. exporter** *exporter*-*name*
- **6**. end

#### 手順の詳細

|               | コマンドまたはアクション                                           | 目的                                                              |
|---------------|--------------------------------------------------------|-----------------------------------------------------------------|
| ステップ1         | enable                                                 | 特権 EXEC モードを有効にします。                                             |
|               | 例:                                                     | <ul> <li>パスワードを入力します(要求された場合)。</li> </ul>                       |
|               | Device> enable                                         |                                                                 |
| ステップ <b>2</b> | configure terminal                                     | グローバル コンフィギュレーション モードを開始                                        |
|               | 例:                                                     | します。                                                            |
|               | Device# configure terminal                             |                                                                 |
| ステップ3         | flow monitor monitor-name                              | フローモニタを作成するか、または既存のフロー                                          |
|               | 例:                                                     | モニタを変更して、Flexible NetFlow フロー モニタ<br>コンフィギュレーション エードを開始します      |
|               | Device(config)# flow monitor FLOW-MONITOR-1            |                                                                 |
| ステップ4         | record record-name                                     | フローモニターのレコードを指定します。                                             |
|               | 例:                                                     |                                                                 |
|               |                                                        |                                                                 |
|               | Device(config-flow-monitor)# record<br>cts-record-ipv4 |                                                                 |
| ステップ5         | exporter exporter-name                                 | フローモニタのエクスポータを指定します。                                            |
|               | 例:                                                     |                                                                 |
|               | Device(config-flow-monitor)# exporter EXPORTER-1       |                                                                 |
| °             |                                                        |                                                                 |
| ステップ6         | ena                                                    | Flexible NetFlow フローモニタ コンフィギュレーショ<br>ンエードを約了して 特権 FYEC エードに戸りま |
|               | 19]:                                                   | J.                                                              |
|               | Device(config-flow-monitor)# end                       |                                                                 |

# インターフェイスへのフロー モニタの適用

フロー モニタをアクティベートするには、フロー モニタを1つ以上のインターフェイスに適 用する必要があります。

#### 始める前に

フローモニタを作成していることを確認します。詳細については、「フローモニタの設定」の項を参照してください。

#### 手順の概要

- 1. enable
- 2. configure terminal
- **3. interface** *type number*
- 4. ip flow monitor monitor-name input
- 5. end

#### 手順の詳細

|       | コマンドまたはアクション                                                | 目的                                             |
|-------|-------------------------------------------------------------|------------------------------------------------|
| ステップ1 | enable                                                      | 特権 EXEC モードを有効にします。                            |
|       | 例:                                                          | <ul> <li>パスワードを入力します(要求された場合)。</li> </ul>      |
|       | Device> enable                                              |                                                |
| ステップ2 | configure terminal                                          | グローバル コンフィギュレーション モードを開始                       |
|       | 例:                                                          | します。                                           |
|       | Device# configure terminal                                  |                                                |
| ステップ3 | interface type number                                       | インターフェイスを指定し、インターフェイスコン                        |
|       | 例:                                                          | フィギュレーションモードを開始します。                            |
|       | Device(config)# interface Gi1/1                             |                                                |
| ステップ4 | ip flow monitor monitor-name input                          | 作成済みのフローモニタを、トラフィックの分析対                        |
|       | 例:                                                          | 象となるインターフェイスに割り当てることで、そ<br>のフロー モニタをアクティブにします。 |
|       | Device (config-if)# ip flow monitor FLOW-MONITOR-1<br>input |                                                |
| ステップ5 | end                                                         | インターフェイス コンフィギュレーションモード                        |
|       | 例:                                                          | を終了し、特権 EXEC モードに戻ります。<br>                     |
|       | Device(config-if)# end                                      |                                                |

# Cisco TrustSec フィールドの Flexible NetFlow エクスポートの確認

手順の概要

- 1. enable
- 2. show flow record record-name
- 3. show flow exporter exporter-name
- 4. show flow monitor monitor-name
- 5. show flow monitor monitor-name cache
- **6. show flow interface** *type number*

#### 手順の詳細

#### ステップ1 enable

特権 EXEC モードを有効にします。

・パスワードを入力します(要求された場合)。

#### 例:

Device> enable

#### ステップ2 show flow record record-name

指定した Flexible Netflow (FNF) フローレコードの詳細を表示します。

#### 例:

#### Device> show flow record cts-recordipv4

```
flow record cts-recordipv4:
 Description:
                     User defined
 No. of users:
                     1
 Total field space: 30 bytes
 Fields:
   match ipv4 protocol
   match ipv4 source address
   match ipv4 destination address
   match transport source-port
   match transport destination-port
   match interface output
   collect flow direction
   collect flow cts source group-tag
   collect flow cts destination group-tag
```

```
collect counter packets
```

#### ステップ3 show flow exporter exporter-name

指定した FNF フロー エクスポータの現在のステータスを表示します。

#### 例:

```
Device> show flow exporter EXPORTER-1
```

```
Flow Exporter EXPORTER-1:
 Description:
                          User defined
                          NetFlow Version 9
 Export protocol:
 Transport Configuration:
   Destination IP address: 100.100.100.1
   Source IP address:
                           3.3.3.2
   Transport Protocol:
                           UDP
   Destination Port:
                           2055
                           65252
   Source Port:
   DSCP:
                           0x0
   TTL:
                           255
   Output Features:
                           Used
```

#### ステップ4 show flow monitor monitor-name

指定した FNF フローモニタのステータスと統計情報を表示します。

#### 例:

```
Device> show flow monitor FLOW-MONITOR-1
```

```
Flow Monitor FLOW-MONITOR-1:
 Description: User defined
 Flow Record:
                   cts-recordipv4
 Flow Exporter:
                  EXPORTER-1
 Cache:
                        normal (Platform cache)
   Type:
   Status:
                        allocated
   Size:
                        200000 entries
   Inactive Timeout:
                         60 secs
   Active Timeout:
                        1800 secs
   Update Timeout:
                        1800 secs
   Synchronized Timeout: 600 secs
                         off
   Trans end aging:
```

#### ステップ5 show flow monitor monitor-name cache

指定した FNF フロー モニタ キャッシュのコンテンツを表示します。

#### 例:

Device> show flow monitor FLOW-MONITOR-1 cache

| Cache type:<br>Cache size:<br>Current entries:<br>High Watermark:                                                                                                    |                          | Normal<br>4096<br>2<br>2                                                |
|----------------------------------------------------------------------------------------------------|--------------------------|-------------------------------------------------------------------------|
| <pre>Flows added:<br/>Flows aged:<br/>- Active timeout<br/>- Inactive timeout<br/>- Event aged<br/>- Watermark aged<br/>- Emergency aged</pre>                                                        | (1800 secs)<br>(15 secs) | 6<br>4<br>0<br>4<br>0<br>0<br>0                                         |
| IPV4 SOURCE ADDRESS:<br>IPV4 DESTINATION ADDRESS<br>TRNS SOURCE PORT:<br>TRNS DESTINATION PORT:<br>FLOW DIRECTION:<br>IP PROTOCOL:<br>SOURCE GROUP TAG:<br>DESTINATION GROUP TAG:<br>counter packets: | :                        | 10.1.0.1<br>172.16.2.0<br>58817<br>23<br>Input<br>6<br>100<br>200<br>10 |
| IPV4 SOURCE ADDRESS:<br>IPV4 DESTINATION ADDRESS<br>TRNS SOURCE PORT:<br>TRNS DESTINATION PORT:<br>FLOW DIRECTION:<br>IP PROTOCOL:<br>SOURCE GROUP TAG:<br>DESTINATION GROUP TAG:<br>counter packets: | :                        | 172.16.2.0<br>10.1.0.1<br>23<br>58817<br>Output<br>6<br>200<br>100<br>8 |

#### ステップ 6 show flow interface type number

指定したインターフェイスに適用される FNF フローモニタの詳細を表示します。フローモニタがインターフェイスに適用されない場合、出力は空になります。

#### 例:

Device> show flow interface Gi1/1

| Interfac | ce GigabitEthernet1 | 1/1            |
|----------|---------------------|----------------|
| FNF:     | monitor:            | FLOW-MONITOR-1 |
|          | direction:          | Input          |
|          | traffic(ip):        | on             |

# Cisco TrustSec フィールドの Flexible NetFlow エクスポー トの設定例

# 例:フローレコードの非キーフィールドとしてのCiscoTrustSecフィー ルドの設定

次の例は、Cisco TrustSec フロー オブジェクトを、IPv4 Flexible NetFlow フロー レコー ドの非キー フィールドとして設定する方法を示します。

# Device> enable Device# configure terminal Device(config)# flow record cts-record-ipv4 Device(config-flow-record)# match ipv4 protocol Device(config-flow-record)# match ipv4 source address Device(config-flow-record)# match transport source-port Device(config-flow-record)# match transport destination-port Device(config-flow-record)# collect flow cts source group-tag Device(config-flow-record)# collect flow cts destination group-tag Device(config-flow-record)# collect counter packets Device(config-flow-record)# end

# 例:フロー エクスポータの設定

Device> enable
Device# configure terminal
Device(config)# flow exporter EXPORTER-1
Device(config-flow-exporter)# destination 172.16.10.2
Device(config-flow-exporter)# end

# 例:フロー モニタの設定

Device> enable
Device# configure terminal
Device(config)# flow monitor FLOW-MONITOR-1
Device(config-flow-monitor)# record cts-record-ipv4
Device(config-flow-monitor)# exporter EXPORTER-1
Device(config-flow-monitor)# end

# 例:インターフェイス上のフロー モニタの適用

次の例は、トラフィックを分析するインターフェイスにIPv4フローモニタを適用する ことで、このフローモニタをアクティベートする方法を示します。IPv6フローモニ ターをアクティベートするには、ip キーワードを ipv6 キーワードと置き換えます。

Device> enable
Device# configure terminal
Device(config)# interface Gi1/1
Device(config-if)# ip flow monitor FLOW-MONITOR-1 input
Device(config-if)# end

翻訳について

このドキュメントは、米国シスコ発行ドキュメントの参考和訳です。リンク情報につきましては 、日本語版掲載時点で、英語版にアップデートがあり、リンク先のページが移動/変更されている 場合がありますことをご了承ください。あくまでも参考和訳となりますので、正式な内容につい ては米国サイトのドキュメントを参照ください。